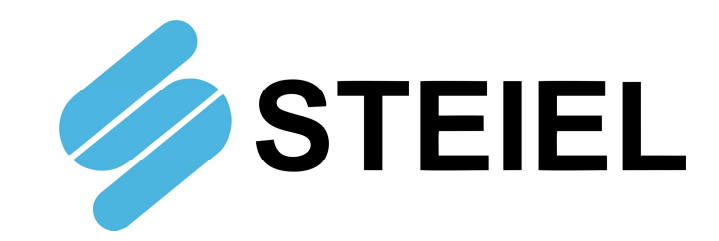

## **REMOTE CONTROL VIA WEB** FOR STEIEL INSTRUMENTS

# **RW14**

**TECHNICAL MANUAL** 

CE

STEIEL Elettronica S.r.I. – Viale Europa, 24 – 35020 Ponte San Nicolò – PADOVA ITALY Tel. +39 049.8961488 – www.steiel.it – info@steiel.it Certified Company, according to UNI EN ISO 9001 standards

## TABLE OF CONTENTS

| INTRODUCTION                            | 3  |
|-----------------------------------------|----|
| TECHNICAL DATA                          | 5  |
| INSTALLATION AND ELECTRICAL CONNECTIONS | 5  |
| VIEW OF THE ELECTRONIC BOARD            | 6  |
| LED                                     | 7  |
| INTRODUCTION TO THE SYSTEM              | 8  |
| HOME PAGE                               | 8  |
| HANDLING OF CUSTOMERS - USERS           | 9  |
| HANDLING OF USERS - DEVICES             | 10 |
| DEVICE LIST                             | 11 |
| DATA VISUALIZATION                      | 13 |
| Data Visualization - TABLE              | 13 |
| Data Visualization - DIAGRAM            | 14 |
| Data Visualization - ALARMS             | 15 |
| CONFIGURATION OF CHANNELS               | 16 |
| CONFIGURATION OF INTERFACES             | 17 |

### INTRODUCTION

RW14 is a device that interfaces with the STEIEL measurement instruments; designed both for the needs of control and management of pool water, and for industrial applications.

The configuration, setting and data visualization are performed through special web pages, allowing the user to interface remotely through a simple PC, Tablet or Smartphone equipped with network connection.

Once installed and started, the RW14 periodically polls the connected instruments, records the data, and checks the alarm thresholds.

In addition the user can choose a specific measurement configuration, display the graph of the acquired values or a table of data or generated alarms, change the system configuration parameters or network settings.

The internet connection is available through LAN port or WiFi module (to be specified upon order).

RW14 is equipped with DHCP system (Dynamic Host Configuration Protocol), that allows the automatic acquisition of network addresses and, therefore, a fast installation of the device.

If a specific configuration is required for the IP, gateway and subnet mask addresses, these data must be specified when ordering.

The remote access to the device is done by connecting to the site <u>www.rw14.it</u> and data visualization does not require the installation of special programs, but a common web-browser as for example Google Chrome (recommended) or Internet Explorer (v.11 and later).

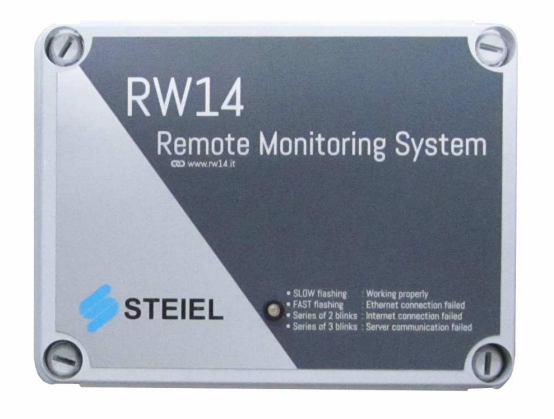

#### **TECHNICAL DATA**

| Case                | shockproof ABS, for wall installation                                                                |
|---------------------|----------------------------------------------------------------------------------------------------|
| Dimensions          | instrument: 200 x 150 x h80 mm                                                                       |
|                     | fixing template: 144 x 98 mm                                                                         |
| Installation        | wall-mounting, through 4 fixing holes                                                                |
| Protection Rate     | IP56                                                                                                 |
| Power Supply        | 100240V~ ; 50/60Hz ; 6VA                                                                             |
| Buffer Battery      | for internal data logging, CR2032, at least 4-year life                                              |
| Internet Connection | LAN port or WiFi module (specify upon order)                                                         |
| Serial Input        | 1 standard RS232 input, compatible with:                                                             |
| -                   | <ul> <li>Industrial instruments, series S507 / S508</li> </ul>                                       |
|                     | <ul> <li>Colorimetric units, series MCO07 / MCO14</li> </ul>                                         |
|                     | <ul> <li>Multi-parametric units, series EF207 / EF214 / MC14</li> </ul>                              |
|                     | Compact systems, series EF260 / EF270 / EF300                                                        |
|                     | <ul> <li>Dosing pumps, series EF160 and PROXIMA PSP</li> </ul>                                       |
|                     | <ul> <li>Dissolving units, series Pool-Chem Flex</li> </ul>                                          |
| Optional Inputs     | <ul> <li>up to 3 additional serial modules, with RS232 input</li> </ul>                              |
|                     | 1 analogic module with two 4-20 mA inputs                                                            |
|                     | 1 digital module with 4 inputs                                                                       |
| Cable Length        | Ethernet cable: max. 100 m (Cat. 5 high quality)                                                     |
| -                   | Serial cable: max 10 m unshielded, max 15 m with shield connected to GND                             |
|                     | at one side only (side RW14), max 25 m shielded and located far from power                           |
|                     | cable                                                                                                |
|                     | <u>Analogic cable</u> : max 100 m with shield connected to the negative at one side only (side RW14) |

**Note:** RW14 is equipped with DHCP system (Dynamic Host Configuration Protocol), that allows the automatic acquisition of network addresses and, therefore, a fast installation of the device. If a specific configuration is required for the IP, gateway and subnet mask addresses, these data must be specified when ordering.

### INSTALLATION AND ELECTRICAL CONNECTIONS

To install the device, choose a position as far as possible from humidity sources and chemical vapors. When opening the casing, please pay attention to the cable that connects the LED to the electronic board: carefully open the cover and then remove the LED connector. Note that the LED connector has a longer side for the polarization and therefore it is possible to reassemble it without exchanging the polarities. The power supply has to be provided to the proper 2-pole removable terminal block, using a bipolar cable with section between 0.5 and 1mm<sup>2</sup>.

Note: Upon request is also available a model with external power supply.

For connections, please refer to the figure here at the right side and to the one on the next page.

For easy wiring, the cable outlets from the casing are laid on precut bulkheads. This way you can insert the cables already assembled with connectors.

The instrument is supplied with 4 sheet-pass for additional wiring.

Note that the casing is milled only in correspondence of the standard bulkheads; to add more holes, imitate the original milling or specify the number of required connections upon order.

If the instrument is installed in a very humid place or in strong fumes, it is recommended to seal the outlet holes for example with silicone.

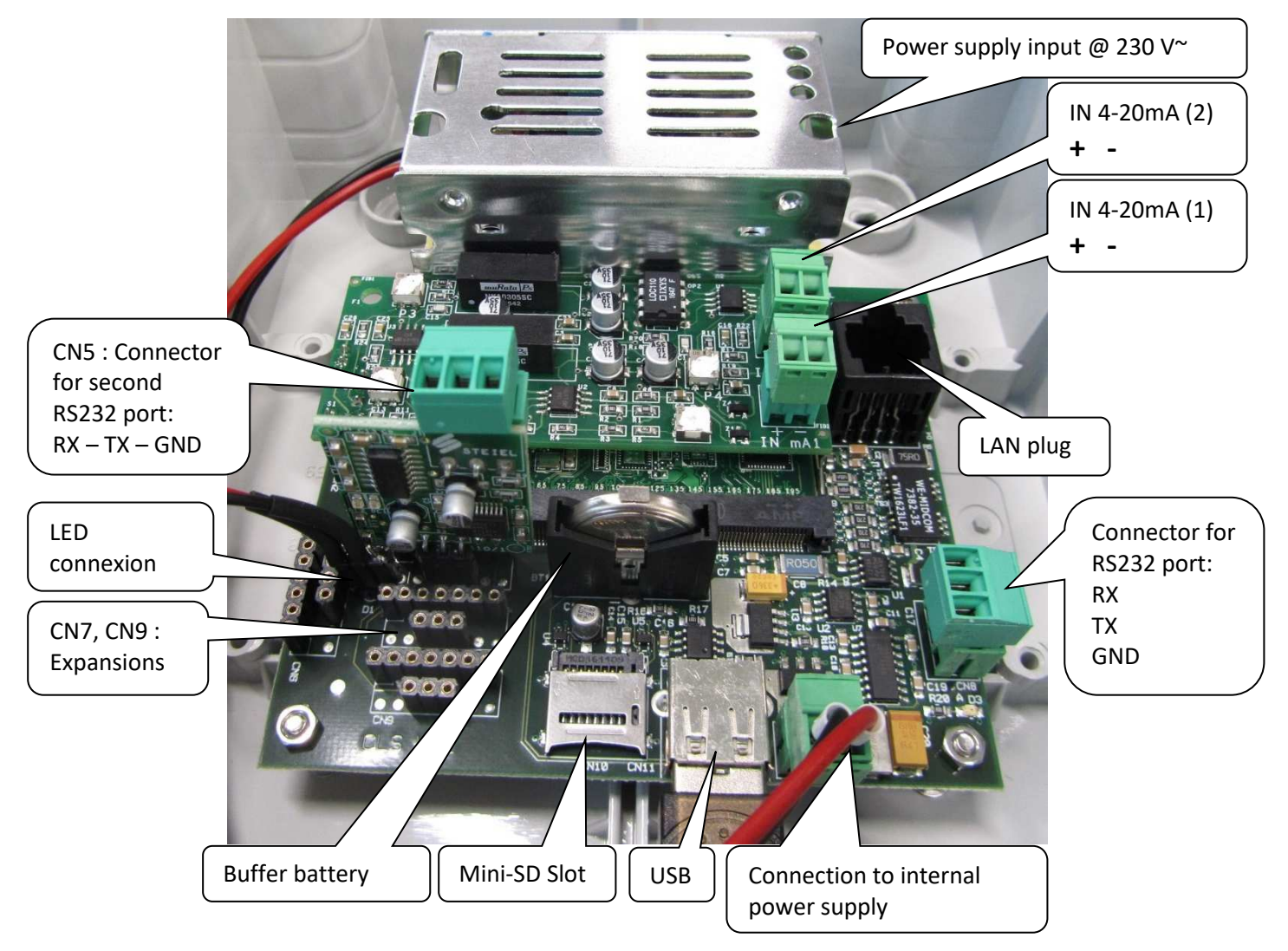

#### VIEW OF THE ELECTRONIC BOARD

#### Notes:

- 1) The picture may differ from your unit, for various supplies and / or accessories or expansions.
- 2) The Mini-SD slot is empty. A possible Mini-SD is used for:
  - Update the device firmware
  - Change the network settings for Internet connection (DHCP, manual or via WiFi key)
  - Storage hardware: in case of failure of Internet connection, the data of the unit connected will be automatically saved in the Mini-SD memory card
- 3) In the case of RW14 WiFi, the USB socket will be used for connecting the WiFi module.
- 4) Pay attention to the connection of the serial port! If the RX and TX connections are reversed, the communication does not work but the device does not have any problem; instead, exchanging a signal with 0V (GND) can cause the burning of the serial port of the device or any RW14 connected.
- 5) To connect an additional board for serial communication, you have to switch off the instrument and respect the following insertion order of the expansion boards:

CN5 → serial port 2, CN7 → serial port 3, CN9 → serial port 4.

## LED

Once powered the device, after about 20 seconds the LED will light on the front panel indicating one of the following conditions:

- 1) Slow blinking light = the RW14 operates correctly.
- 2) Fast blinking light = the Ethernet connection is missing.
   The Ethernet cable has been disconnected or the network does not work properly; check switch, hub, router, etc.
- Two blinks and one pause = Internet connection error. The connection to the network is correct, but the Internet access does not function; check the status of the DHCP server, the settings of the manual connection to the network (IP, gateway, etc.) or WiFi system (network SSID, password, etc.)
- 4) Three blinks and one pause = communication error with the RW14 server. The device is correctly connected to Internet, but the connection is not confirmed by the RW14 server; if the LED remains in this status, probably there are some firewall restrictions in the network; contact the network operator so that appropriate changes are made (it must be able to access the host "steiel-sede.rw14.it").

#### INTRODUCTION TO THE SYSTEM

The RW14 remote control service can be accessed via web from a PC or portable device, by entering the address <u>http://www.rw14.it</u> in the search bar of your browser.

From here you can view and configure the installed RW14 devices.

Below all the pages of the interface will be explained through screenshots and description of the functions and operations.

#### HOME PAGE

The Home Page shows a picture of the product with a brief description.

This page can be viewed by all users, both guests and logged ones. From the Home Page you can access the rest of the site only after entering the correct user name and password in the Login Form located on the right of the page.

Depending on the user name and password entered, you will have the access to the reading and / or configuration pages of your own RW14 devices.

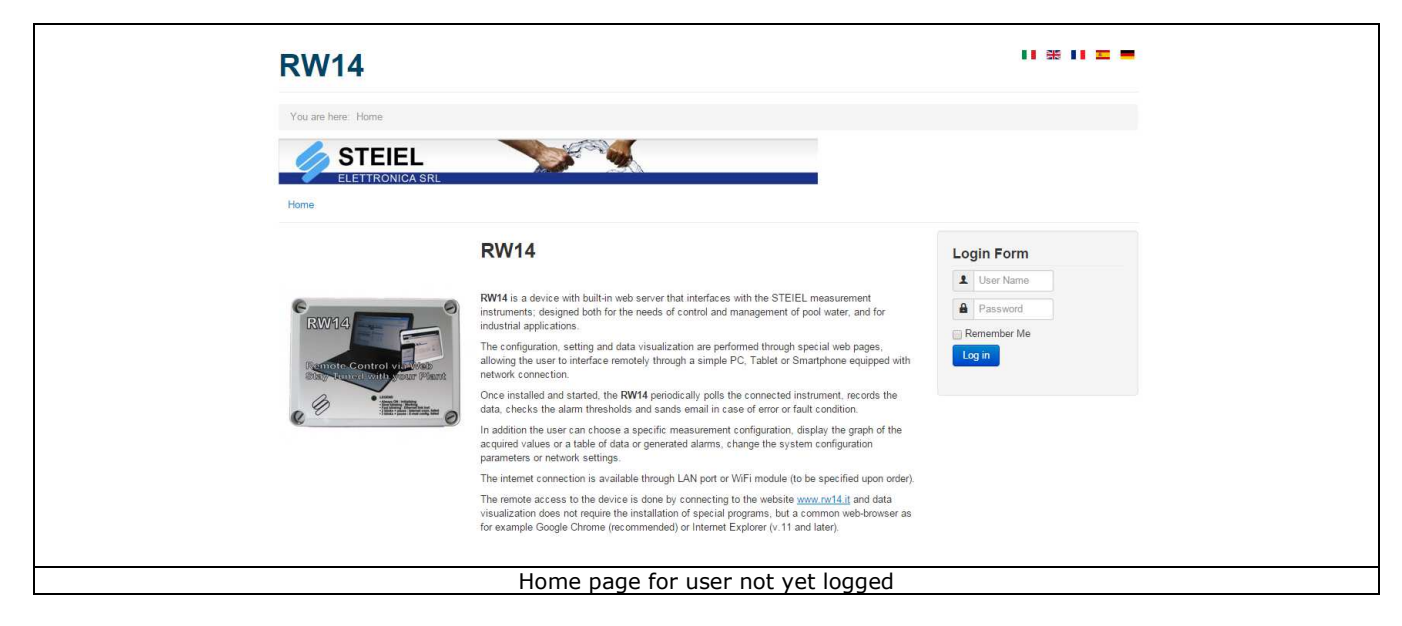

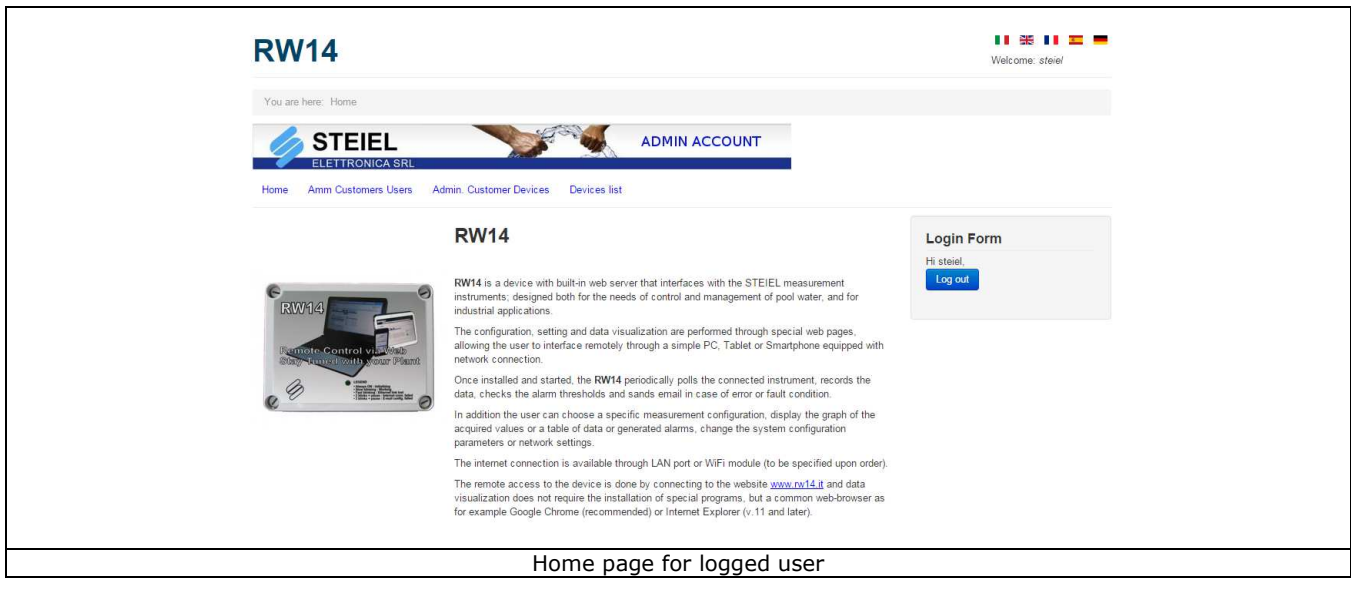

#### HANDLING OF CUSTOMERS - USERS

| You are here: Home Marm Customers Users         DECENTION ASIL         Dere Arm Customers Users         Arm Customers Users         Arm Customers Users         Arm Customers Users         Arm Customers Users         Arm Customers Users         Arm Customers Users         Arm Customers Users         Devices         Devices         Devices         Devices         Devices         Devices         Edit         Or opense         Dist of suers         Name         Email       Password         Type       Edit         Edit       Edit         Edit       Edit         Edit       Edit         Edit       Edit                                                                                                    | <complex-block></complex-block>                                                                                                    |
|----------------------------------------------------------------------------------------------------|----------------------------------------------------------------------------------------------------|
| ADMIN ACCOUNT     Mome     And     Add     Name     Enail   Password   Type   Edit     Edit     Add     Remove                                                                                                    | ADMIN ACCOUNT         More Decision         More Decision         Decision         Decision         Marce Decision         Marce Decision                                                                                                    |
| List of customers          Name       Place       Edit         STEIEL       Ponte San Nicolò       Edit         Add       Remove         List of suers       Edit         Name       Surname       Email         Password       Type       Edit         Edit       Edit       Edit         Add       Remove                                                                                                    | Name       Place       Edit         STEIEL       Ponte San Nicolò       Edit         Add       Remove         List of users         Name       Surname       Email         Add       Type       Edit         Edit       Edit       Edit         Add       Remove                                                                                                    |
| Name       Place       Edit         STEIEL       Ponte San Nicolò       Edit         Add       Remove         List of users         Name       Surname       Email         Password       Type       Edit         Edit       Edit       Edit         Add       Remove       Edit                                                                                                    | Name       Place       Edit         STEIEL       Ponte San Nicolò       Edit         Add       Remove         List of users       Image: Surname Email       Password         Name       Surname Email       Password       Edit         Add       Remove                                                                                                    |
| List of users       Name     Surname     Email     Password     Type     Edit       Add     Remove                                                                                                    | STELL     Ponte san incoro     Edit       Add     Remove         List of users       Name     Surname       Email     Password       Type     Edit       Edit     Edit       Add     Remove                                                                                                    |
| List of users           Name         Surname         Email         Password         Type         Edit           Image: Image: Im | List of users           Name         Surname         Email         Password         Type         Edit           Image: Image: Im |
| Name     Surname     Email     Password     Type     Edit       Edit     Edit     Edit       Edit     Edit       Edit     Edit                                                                                                    | Name     Surname     Email     Password     Type     Edit       Image: Surger State State  |
| Add Remove                                                                                                    | Add Remove                                                                                                    |
| Add Remove                                                                                                    | Add Remove                                                                                                    |
|                                                                                                    |                                                                                                    |
|                                                                                                    |                                                                                                    |
|                                                                                                    |                                                                                                    |
|                                                                                                    |                                                                                                    |
|                                                                                                    |                                                                                                    |

After entering his username and password (provided by STEIEL), the installer will access the personal area of the web site, and, therefore, the management of his customers and devices.

In this section, the technician can customize his web page, by entering for example a new logo, description and location of his company, or change the text color.

Just click on the "Edit" button related to the only item in the table "List of customers".

Click "Save" to confirm the last changes, or "Cancel" to exit without saving.

| Change custor | ner                                 | × |
|---------------|-------------------------------------|---|
| Name:         |                                     |   |
| Place:        |                                     |   |
| Description:  |                                     |   |
|               | 1                                   |   |
| Style:        | blue 🔻                              |   |
| Upload:       | Scegli file Nessun file selezionato |   |
|               | Upload                              |   |
| File:         |                                     |   |
|               | Save Cancel                         |   |

| Change user | r      | ×      |
|-------------|--------|--------|
| Name:       |        |        |
| Surname:    |        |        |
| Email:      |        |        |
| Password:   |        |        |
| Type:       | Viewer | •      |
|             | Save   | Cancel |
| 4           |        | E.     |

Select the only row in the table "List of customers" and the table "List of users" will appear, initially empty.

The installer can generate all the accounts related to his customers, simply clicking on the button "Add" and then "Edit", filling the following fields:

Name : enter the user's name.

\_

Surname : enter the user's surname.

Email : enter a valid e-mail address.

- Password : enter the password chosen by the user for logging to the <u>www.rw14.it</u> web site.

- Type : "Viewer" (allow the real time reading of measurements, the uploading of the measurement and alarm history, and the data export to a spreadsheet) or "Technician" (can perform all operation of the "Viewer" user, and also directly interact with the controller for remotely changing its parameters, set additional inputs for additional units, customize the starting value and full scale value of measurements, change the alarm thresholds, activate and deactivate the controller data reading).

Once pressed the "Save" button, a new account is immediately created, that allows to access the <u>www.rw14.it</u> web site and show only the devices of that user.

#### HANDLING OF USERS - DEVICES

In this section, the technician can assign one or more RW14 devices, previously created.

This allows to choose how many and which devices will be displayed for the "Technicians"/"Viewers" who log in to the site, in order to keep well separated the various installations.

Once selected the only customer in the table "List of customers", automatically will be shown the table "Devices", listing all the RW14 devices purchased by the installer.

Select one of these and automatically will open the table "List of users", i.e. the list of all users created in the previous section (see paragraph "Handling customers - users"). Now you can decide which users should be enabled or disabled for the interaction with the selected RW14 device.

In other words, the installer can decide independently whether and how many devices assign to each single user.

Finally click on the "Submit" button to confirm the desired configuration.

*Note*: The users displayed on gray background are "assigned" to that device, while those on white background are not.

| You are here: Home , Admin User Devices         Image: STEIEL                                                                          |  |
|----------------------------------------------------------------------------------------------------|--|
| ELETTRONICA SRL       ADMIN ACCOUNT         Home       Amm Customers Users       Admin User Devices         Devices       Devices list |  |
| ELETTRONICA SRL       Home     Amm Customers     Devices       List of customers     Devices       Name     Place       Name     Place |  |
| List of customers Devices Name Place Name                                                                                              |  |
| Name Place Name                                                                                                    |  |
|                                                                                                    |  |
| STELEL Ponte San Nicol \$14_000                                                                                                    |  |
| \$15_002                                                                                                    |  |
| \$15_071                                                                                                    |  |
| s15_081                                                                                                    |  |
| \$15_082                                                                                                    |  |
| List of users                                                                                                    |  |
| Name Surname Email Password Type                                                                                                    |  |
| Technician                                                                                                    |  |
| Technician                                                                                                    |  |
| Viewer                                                                                                    |  |
|                                                                                                    |  |
| Contraction (1)                                                                                                    |  |

## **DEVICE LIST**

This is the main page where a logged user can interact with the devices.

The screen is divided into three parts:

- **Table of the devices**: each device visible by the user is listed in the table that shows the device name and the date of the last relevant information sent to the server, and allows to understand the status of the device through the color dot in the first column.

The possible states are as follows:

- $\circ$   $\;$  Red dot: the device is not connected to the server  $\;$
- Green dot: the device is correctly connected to the server and is communicating
- Red or green dot with yellow triangle: a command has been sent to the remote device but has not yet been confirmed by the server

Moreover, you can check how many and which customers have been associated to that device, by pointing the mouse arrow on the "i" symbol related to each device.

- **Table of alarms**: shows the latest alarms sent from the devices. If a line of the table is selected, then the alarms shown are those relating to the selected device.
- Area of instantaneous data: once the device has been selected, on the right part of the page you
  can see small tables corresponding to the active interfaces. Each table will show the interface
  channels with their values. As you can see from the next screenshots, if a not connected device is
  selected, the data will be partially disabled (displayed in light gray).

| ou are here: He      | me - Devices list   |                    |               |             |         |                     |       |      |  |
|----------------------|---------------------|--------------------|---------------|-------------|---------|---------------------|-------|------|--|
| ou are nere. Ho      | ne > Devices list   |                    |               |             |         |                     |       |      |  |
| ST ST                | EIEL                |                    | ADM           | IIN ACCOUNT |         |                     |       |      |  |
| C ELETT              | RONICA SRL          |                    |               |             |         |                     |       |      |  |
| ome Amm Cu           | stomers Users Admir | User Devices       | Devices list  |             |         |                     |       |      |  |
| Devices              |                     |                    | Interface: Va | asca 01     |         | Interface: Vasca 02 |       |      |  |
| Name                 | Date time           | Users              | S Name        | Value       | M.U.    | Name                | Value | M.U. |  |
| s14_00a              | 14:28:43 12         | .02.15             | pH            | Err         | pH      | In pH/RX/T/Cl/CO    | Err   | pH   |  |
| s14_00b              | 15:41:44 06         | .07.15             | RX            | Err         | mV      | Temp                | Err   | °C   |  |
| \$14_00C             | 16:46:35 03         | .07.15             | Temp          | Err         | °C      |                     |       |      |  |
| s15_001              | 10:54:06 18         | .12.15             | CI lib        | Err         | ppm     |                     |       |      |  |
| s15_003              | 15:06:56 28         | .09.15             | Clicomb       | Err         | ppm     |                     |       |      |  |
| s15_004              | 15:13:24 28         | .09.15 🕕           | Cr comb       | EII         | ppm     |                     |       |      |  |
| 😑 s15_005            | 09:42:37 16         | .09.15 🕕           | Interface: Va | asca 03     |         | Interface: Vasca 04 |       |      |  |
| e s15_006            | 03:41:40 20         | .12.30 🕕           | Name          | Value       | M.U.    | Name                | Value | M.U. |  |
| s15_007              | 06:36:57 29         | .09.15 🕕           | In pH/RX      | Err         | pH      | pH                  | Err   | pH   |  |
| s15_008              | 11:14:43 02         | .07.15             | Vel           | Err         | imp/min | RX                  | Err   | mV   |  |
| s15_009              | 10:54:13 18         | .12.15             |               |             |         | CI CLE12            | Err   | ppm  |  |
| s15_010              | 12:56:01 02         | 12.15              |               |             |         | CI CP-CL            | Err   | ppm  |  |
| s15_011              | 09:54:37 18         | .06.31             |               |             |         | Temp                | Err   | °C   |  |
| s15 013              | 11:29:23 02         | .07.15             |               |             |         | CI tot              | Err   | ppm  |  |
| s15_014              | 15:22:44 17         | .09.15             |               |             |         | CI COMB             | Err   | ppm  |  |
| e s15_015            | 09:54:27 18         | .12.15 🕕           | Interface: DI | _1          |         | Interface: DI_2     |       |      |  |
| e s15_016            | 00:37:49 06         | .06.31 🕕           | Name          | Value       | M.U.    | Name                | Value | M.U. |  |
| s15_017              | 08:18:47 11         | .11.15 🚺           | Digital input | 1           |         | Digital input       | 0     |      |  |
| s15_018              | 09:54:59 18         | .12.15             |               |             |         |                     |       |      |  |
| s15_019              | 12:16:4/ 02         | .01.31             | Interface: DI | _3          |         | Interface: DI_4     |       |      |  |
| s15_021              | 15:34:28 02         | .07.15             | Name          | Value       | M.U.    | Name                | Value | M.U. |  |
| s15_022              | 14:06:11 02         | .07.15 🕕           | Digital input | 0           |         | Digital input       | 1     |      |  |
| e15 023              | 14-45-20.06         | 07.15              | · · · · ·     |             |         |                     |       |      |  |
| s15_090              | 13:57:45 21         | .04.15             |               |             |         |                     |       |      |  |
| e s15_091            | 13:44:04 21         | .04.15             |               |             |         |                     |       |      |  |
| e s15_092            | 13:38:22 21         | .04.15 🕕           |               |             |         |                     |       |      |  |
| s15_093              | 13:31:56 21         | .04.15             |               |             |         |                     |       |      |  |
| s15_094              | 13:09:59 21         | .04.15             |               |             |         |                     |       |      |  |
| \$15,095             | 14:59:25 21         | .04.15             |               |             |         |                     |       |      |  |
| s15_097              | 12:46:42 21         | .04.15             |               |             |         |                     |       |      |  |
| e s15_098            | 12:39:53 21         | .04.15             |               |             |         |                     |       |      |  |
| e s15_099            | 12:31:07 21         | .04.15 🕕           |               |             |         |                     |       |      |  |
| e s15_100            | 12:21:51 21         | .04.15             |               |             |         |                     |       |      |  |
| s15_101              | 11:24:43 21         | .04.15             |               |             |         |                     |       |      |  |
| \$15_102             | 10:34:53 21         | .04.15             |               |             |         |                     |       |      |  |
| - 313_103            | 10.55.51 21         |                    |               |             |         |                     |       |      |  |
| Display              | Channels            | Interfaces         |               |             |         |                     |       |      |  |
| Default              |                     |                    |               |             |         |                     |       |      |  |
| Recent alarn         | ns                  |                    |               |             |         |                     |       |      |  |
| Name                 | Date time           | Description        |               |             |         |                     |       |      |  |
| s15_002              | 10:31:36 18.12.15   | Digital Input (HI) |               |             |         |                     |       |      |  |
| s15_002              | 10:31:36 18.12.15   | Digital Input (LO) |               |             |         |                     |       |      |  |
| s15_002              | 10:31:36 18.12.15   | Digital Input (LO) | -             |             |         |                     |       |      |  |
| s15_002              | 10:31:36 18.12.15   | Digital Input (HI) |               |             |         |                     |       |      |  |
| \$15_002<br>\$15_002 | 14.09:45 27.11.15   | upper alarm excee  | d .           |             |         |                     |       |      |  |
| s15_002              | 11:46:44 27.11.15   | Upper alarm excee  | d             |             |         |                     |       |      |  |
| s15_002              | 11:46:44 27.11.15   | Upper alarm excee  | d             |             |         |                     |       |      |  |
| s15_002              | 11:08:16 13.11.15   | Lower alarm excee  | be            |             |         |                     |       |      |  |
| s15_002              | 11:08:16 13.11.15   | Lower alarm excee  | ed            |             |         |                     |       |      |  |
| s15_002              | 14:11:33 05.11.15   | Upper alarm excee  | d             |             |         |                     |       |      |  |
| s15_002              | 14:11:33 05.11.15   | Upper alarm excee  | d             |             |         |                     |       |      |  |
| s15_002              | 11:45:33 05.11.15   | Upper alarm excee  | d             |             |         |                     |       |      |  |
| c15 002              | 11:45:33 05.11.15   | upper alarm excee  | 0             |             |         |                     |       |      |  |

#### Page for interaction with connected devices

### DATA VISUALIZATION

After selecting a device from the list, the "Show" button is enabled, which allows to open a page to display the data collected by the device.

This action can be performed by any user logged in.

#### Data Visualization - TABLE

Through this page you can access the data acquired by a device, previously recorded by RW14 and sent to the server.

Through the left column you can set some criteria for the data search:

- "Interface": data can be displayed only if an interface is indicated
- "From date": this is the starting date for the data search
- "To date": this is the ending date for the data search
- "Live mode": if this criterion is selected, cyclically a data request is made to the server
- "Search": sends the data request to the server; the table is filled when data are received

A maximum of 10000 rows at a time can be loaded in the table; when this limit is exceeded, a popup message will appear to alert the user that not all data of the requested period can be present. In this case, narrow the search to a shorter period of time or change the sampling time for the acquisition (see "Configuration of interfaces" section).

The values highlighted in red indicate readings that exceeded the higher alarm threshold, while those shown in blue indicate readings below the lower alarm threshold.

| RW14               |                                                                                                    |                            |                       |      |    |      | Welcome: steiel |
|--------------------|----------------------------------------------------------------------------------------------------|----------------------------|-----------------------|------|----|------|-----------------|
| You are here: Home | <ul> <li>Tabella</li> </ul>                                                                                                    | Dati                       |                       |      |    |      |                 |
|                    | IEL                                                                                                    | RL                         |                       |      |    |      |                 |
| Home Amm Cust      | omers Use                                                                                                    | rs Admin. Customer Devices | Devices list          |      |    |      |                 |
| Name of the selec  | ed devic                                                                                                    | e: s15_005                 |                       |      |    |      |                 |
| Interface:         |                                                                                                    |                            |                       |      |    |      |                 |
| Vasca Grande       | v                                                                                                    | Table Diagram              | Alarms                |      |    |      |                 |
| From date          |                                                                                                    | Date and time (utc)        | Date and time (local) | рН   | RX | Temp | *               |
| 20/07/2015         | THE OWNER OF THE OWNER OF THE OWNER | 08:54:36 29.07.15          | 10:54:36 29.07.15     | 7.00 | 0  | 27.6 |                 |
| 29/07/2013         | 12.65                                                                                                    | 08:52:36 29.07.15          | 10:52:36 29.07.15     | 7.00 | 0  | 27.6 |                 |
| To date:           |                                                                                                    | 08:50:36 29.07.15          | 10:50:36 29.07.15     | 7.00 | 0  | 27.5 |                 |
| 29/07/2015         |                                                                                                    | 08:48:36 29.07.15          | 10:48:36 29.07.15     | 7.00 | 0  | 27.5 |                 |
| Live mode          |                                                                                                    | 08:46:36 29.07.15          | 10:46:36 29.07.15     | 7.00 | 0  | 27.5 |                 |
|                    |                                                                                                    | 08:44:36 29.07.15          | 10:44:36 29.07.15     | 7.00 | 0  | 27.3 |                 |
| Search             |                                                                                                    | 08:42:36 29.07.15          | 10:42:36 29.07.15     | 7.00 | 0  | 27.4 |                 |
|                    |                                                                                                    | 08:40:36 29.07.15          | 10:40:36 29.07.15     | 7.00 | 0  | 27.3 |                 |
|                    |                                                                                                    | 08:38:36 29.07.15          | 10:38:36 29.07.15     | 7.00 | 0  | 27.3 |                 |
|                    |                                                                                                    | 08:36:36 29.07.15          | 10:36:36 29.07.15     | 7.00 | 0  | 27.3 |                 |
|                    |                                                                                                    | 08:34:36 29.07.15          | 10:34:36 29.07.15     | 7.00 | 0  | 27.3 |                 |
|                    |                                                                                                    | 08:32:36 29.07.15          | 10:32:36 29.07.15     | null | 0  | 27.4 |                 |
|                    |                                                                                                    | 08:30:36 29.07.15          | 10:30:36 29.07.15     | 7.00 | 0  | 27.3 |                 |
|                    |                                                                                                    | 08:26:36 29:07:15          | 10.28:30 29.07.15     | 7.00 | 0  | 27.3 |                 |
|                    |                                                                                                    | 08-24-36 29.07.15          | 10.24.36 29.07.15     | 7.00 | 0  | 27.1 |                 |
|                    |                                                                                                    | 08:22:36 29 07 15          | 10:22:36 29 07 15     | 7.00 | 0  | 27.1 |                 |
|                    |                                                                                                    | 08:20:36 29.07.15          | 10:20:36 29.07.15     | 7.00 | 0  | 27.1 |                 |
|                    |                                                                                                    | 08:18:36 29.07.15          | 10:18:36 29.07.15     | 7.00 | 0  | 27.2 |                 |
|                    |                                                                                                    |                            |                       | 7.00 |    | 27.2 |                 |

Using the "Export" button you can export the table content to a file.csv.

#### Data Visualization - DIAGRAM

As for the table, even the data shown in the diagram can be filtered by criteria available on the left side of the page.

As the table shows all the data sampled by the device (30 sec.), the diagram shows only the data sampled at the frequency set in the interface configuration page.

In this case the limit for the points that can be used in the graph is 600.

From the graph legend you can clear a track (which will be hidden) and using the bottom bar you can change the ends of the abscissas axis and get a zoom over the.

The graph scales are defined in the channel configuration page.

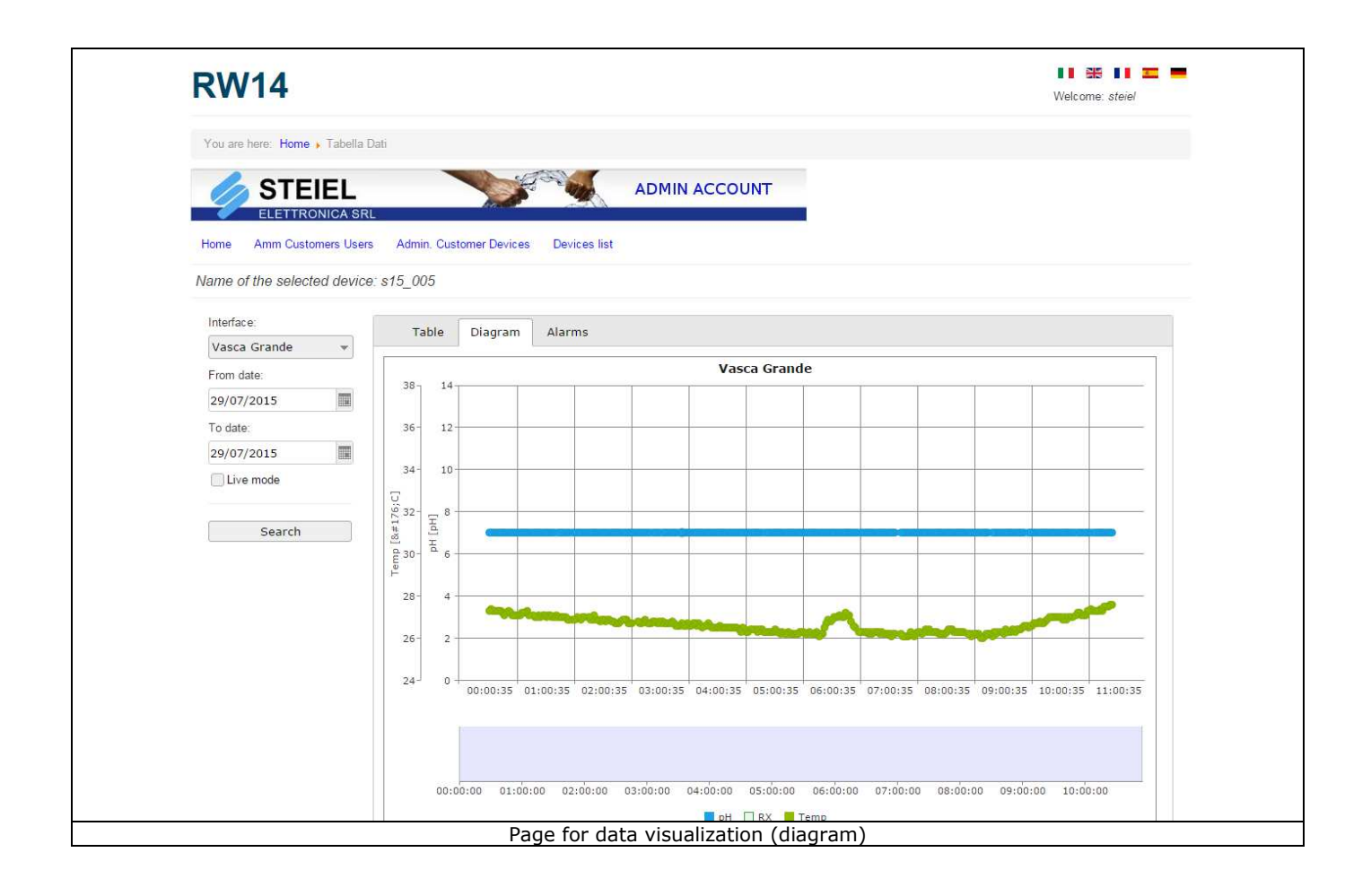

#### Data Visualization - ALARMS

Similarly to the other two types of data, the alarms are requested to the server by applying the filter criteria specified on the left side of the page.

Alarms are displayed in a table that specifies the channel name, interface, device date and time, and a short description.

| RW14                                  |                     |                   |                    | Welcome: steiel |
|---------------------------------------|---------------------|-------------------|--------------------|-----------------|
| You are here: Home > Tabella Dati     |                     |                   |                    |                 |
|                                       |                     |                   | OUNT               |                 |
| ELETTRONICA SRL                       | 1005                | (A                |                    |                 |
| Home Amm Customers Users Admin. Custo | mer Devices Devices | ilist             |                    |                 |
| Name of the selected device: s15_003  |                     |                   |                    |                 |
| Interface: Table                      | Diagram Alarms      |                   |                    |                 |
| From date Channel                     | Interface           | Date time         | Description        |                 |
| ot/ot/oots status                     | DI4                 | 10:41:04 07.04.15 | Digital Input (HI) |                 |
| status                                | DI3                 | 10:41:04 07.04.15 | Digital Input (LO) |                 |
| lo date: status                       | DI2                 | 10:41:04 07.04.15 | Digital Input (LO) |                 |
| 29/07/2015 status                     | DI1                 | 10:41:04 07.04.15 | Digital Input (HI) |                 |
| Live mode                             |                     |                   |                    |                 |
| Conroh                                |                     |                   |                    |                 |
| Search                                |                     |                   |                    |                 |
|                                       |                     |                   |                    |                 |
|                                       |                     |                   |                    |                 |
|                                       |                     |                   |                    |                 |
|                                       |                     |                   |                    |                 |
|                                       |                     |                   |                    |                 |
|                                       |                     |                   |                    |                 |
|                                       |                     |                   |                    |                 |
|                                       |                     |                   |                    |                 |
|                                       |                     |                   |                    |                 |
|                                       |                     |                   |                    |                 |
|                                       |                     |                   |                    |                 |

#### **CONFIGURATION OF CHANNELS**

As for the interface configuration, this page is available only if a device has been selected from the list and if the user is not a simple viewer type.

This page allows the user to set some parameters for the acquired channels (note: each instrument must have at least one channel) and displays a table for each interface previously selected.

The channel values that can be modified are the following ones:

- Name: this is the name used to display the channel in the interface
- Enabled: indicates if the channel must be involved in the visualization or not
- M.U: is the measure unit
- Threshold (L): is the low threshold; if the sampled value is lower than this threshold, an alarm will be generated
- Threshold (H): is the high threshold; if the sampled value exceeds this threshold, an alarm will be generated
- Decimal: id the number of decimal places to be used for rounding the value
- SS: is the starting value for the graph scale
- FS: is the full scale value for the graph

Note: The SS and FS values determine the Y axis of the measure in the graph; therefore set them appropriately for the type of measure to which they refer.

| You are here: Home , Configurazione Canali  STEIEL  ADMIN ACCOUNT |  |
|-------------------------------------------------------------------|--|
|                                                                   |  |
|                                                                   |  |
| ELETTRONICA SRL                                                   |  |
| Home Amm Customers Users Admin. Customer Devices Devices list     |  |
| Name of the selected device: s15, 007                             |  |
|                                                                   |  |
| Interface: Vasca01 (S1)                                           |  |
| Id Name Enabled M.U. Tresh.(L) Tresh.(H) Decimal Ss Fs            |  |
| ph_01 pH 📝 pH 6.8 7.8 2 0 14                                      |  |
| rx RX 📝 mV 650 800 0 0 999                                        |  |
| cl_01 Cl CLE12 📝 ppm 0.5 2 2 0 5                                  |  |
| cl_02 CI CP-CL 📝 ppm 0.5 2 2 0 2                                  |  |
| temp Temp 🗹 °C 25 35 1 0 100                                      |  |
| cl_03 Cl tot ppm 0.5 2.5 2 0 5                                    |  |
|                                                                   |  |
| cl_04 Cl comb 📝 ppm 0 0.5 2 0 5                                   |  |

#### **CONFIGURATION OF INTERFACES**

From the device list page, by pressing the "Interface" button you can access to an area dedicated to the configuration of the instruments connected to the device.

This area CANNOT be accessed by a "Viewer" type user.

RW14 is provided with an RS232 serial interface for the connection to the measurement instruments selected from the drop-down menu in the table.

Upon request, more inputs can be added to connect more instruments, up to a maximum of 4 serial ports, 2 analogic inputs, 4 digital inputs.

This page also allows to:

- Change the name of the reference interface (e.g. "Children pool")
- Set the sampling time by which the data will be shown on the graph
- Check the firmware version installed on the device
- Select the time zone to use for the data sampling time

When the "Submit" button is pressed, the page will go back to the device list and the yellow triangle will appear on the device dot. This means that the new configuration has been sent to the device and the triangle will disappear as soon as the setting is confirmed.

Once correctly set the instrument associated to a certain interface (e.g. serial "S1" on "EF300" unit) and after confirming with "Submit", you can access the "Parameters" section, in which a new window will open, that includes the list of parameters for the controller. Through the "GET" button, an automatic request will be sent for displaying the values set in the controller memory. To change the parameters (relay intervention thresholds, timers, hysteresis, etc.), just write the new values and click on the "Ok" button for sending them to the controller.

**Note**: For more details about the parameters meaning, click on the "Manual" button to open the PDF document corresponding to the selected controller. You can also edit the parameter description in the table, for a better understanding.

| New york and the second second |               | Welcome: steiel |
|----------------------------------------------------------------------------------------------------|---------------|-----------------|
| rou are nere: nome Configurazione Interfacce                                                                                                    |               |                 |
| STEIEL ADMIN                                                                                                    | I ACCOUNT     |                 |
| Home Amm Customers Users Admin. Customer Devices Devices list                                                                                                    |               |                 |
| Name of the selected device: s15 005                                                                                                    |               |                 |
| Sampling time(min) 2 m  v FW Version: 0.1.0-B Time Zone Eur                                                                                                    | ope/Rome 💌    |                 |
| ID Type Name Ins                                                                                                    | trument       |                 |
| S1 serial Vasca Grande EF3                                                                                                    | 00 Parameters |                 |
| S2 serial Vasca 02 OFI                                                                                                    | Parameters    |                 |
| S3 serial Vasca 03 OFI                                                                                                    | Parameters    |                 |
| S4 serial Vasca 04 OFF                                                                                                    | Parameters    |                 |
| DI1 digital_input DI_1 OF                                                                                                    | Parameters    |                 |
| DI2 digital_input DI_2 OF                                                                                                    | Parameters    |                 |
| DI3 digital_input DI_3 OF                                                                                                    | Parameters    |                 |
| DI4 digital_input DI_4 OF                                                                                                    | Parameters    |                 |
| and the second second se                                                                                                    | Parameters    |                 |
| All analog_input All OF                                                                                                    |               |                 |
| All analog_input All OFF<br>Al2 analog_input Al2 OFF                                                                                                    | Parameters    |                 |

#### **VERSION WITH SIM CARD**

For special versions provided with router and LAN cable, the user has to insert a **data SIM** (a type M2M – MachineToMachine – is recommended) in the appropriate router slot. Make sure your SIM card is not protected by a PIN code; if necessary, disable it.

Connect the LAN1 port of the router to the LAN port of the RW14 using the supplied LAN cable. For details, refer to the router manual.

#### View of the router connections

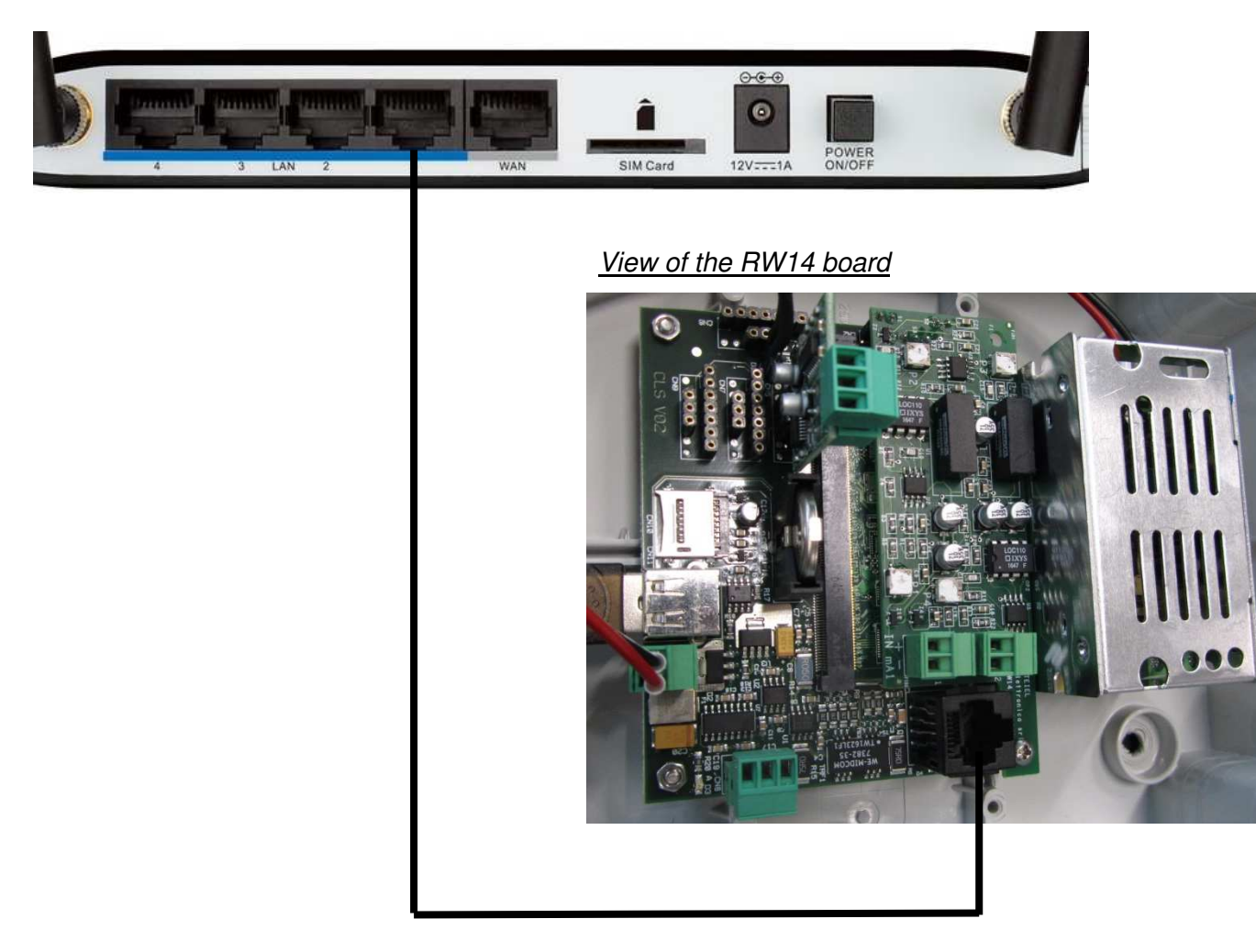

The manufacturer can modify the instrument or the technical manual without advanced notice.

#### Warranty

All STEIEL products are warranted for a period of 12 months from the delivery date.

Warranty is not valid if all instructions of installation, maintenance and use, are not strictly followed by the user. Local regulations and applicable standards have also to be followed.